# S\_manager 商品インポートマニュアル

Ver 1.4

### ■準備物

・テキストデータファイル \*CSV 形式,文字コード=Unicode(UTF-8)

・画像ファイル \*棚割表示用=トリミング/透過済 png, 詳細表示用=png, jpeg, gif 等

・動画ファイルまたはストリーミング URL

# ■テキストデータの作成方法

<作業用アプリケーション>

UTF-8 文字コードに準拠するため「Google スプレッドシート」のご利用をお勧めします。

Windows Excel の利用も可能ですが、csv ファイルの文字コードが SHIFT-JIS 形式へ変換されますので、

保存形式を「CSV UTF-8(コンマ区切り)(\*.csv)」としてください。

尚、その場合でも入力書式や文字種によってエラーが発生する可能性があります。

<手順>

・S\_mart センターへ「インポート用テキストデータサンプル(smart\_item text import sample.csv)」を リクエストしてください。

・S\_mart センターから入手したファイルを、インポート作業用 PC で開き、入力作業を行います。

・「Google スプレッドシート」を利用する場合、インポート時に「テキストを数値、日付、数式に変換する」のチェックボックスを外してください。

| インポート場所              | 区切り文字の種類   |  |  |  |  |  |  |
|----------------------|------------|--|--|--|--|--|--|
| スプレッドシートを新規作成する 🔻    | 自動的に検出する 👻 |  |  |  |  |  |  |
| □ テキストを数値、日付、数式に変換する |            |  |  |  |  |  |  |
| データをインポートキャンセル       |            |  |  |  |  |  |  |

インポート時のダイアログ(Google スプレッドシート)

・お手元の商品別のテキスト情報を、指定項目(1行目)に割当て、指定形式(2行目)に従って入力してくださ

#### い。★印の指定項目は必ず入力してください。

| Ħ              | smart_ite<br>ファイル  | em text impo<br>編集 表示 挿) | rt sample_ v<br>入 表示形式 ㅋ | 1.4 ☆ ⊡<br><sup></sup> -タ ツール | ☑<br>拡張機能 ヘルプ 最終編集 | :2月17日                                                     |             |       | ~ 🗉             |        | 共有        |
|----------------|--------------------|--------------------------|--------------------------|-------------------------------|--------------------|------------------------------------------------------------|-------------|-------|-----------------|--------|-----------|
| le             |                    | 100% <del>v</del> ¥      | % .000_ 1                | 23マ デフォル                      |                    | <u>A</u>   ♣. ⊞ 55 +   ∓ + + + + + + + + + + + + + + + + + |             | Σ. 42 |                 |        | ^         |
| B4 - ∫fx   洋日配 |                    |                          |                          |                               |                    |                                                            |             |       |                 |        |           |
|                | A                  | В                        | С                        | D                             | E                  | F                                                          | G           | Н     | 1               | J      | к         |
| 1              | 販売状況               | ★部門名                     | ★JANコード<br>インストアコー       | メーカ名/産地                       | ★商品名(短)            | ★商品名(長)                                                    | 商品名(正式)     | ★定番価格 | 単位価格            | 規格     | 規格単位      |
| 2              | 整数<br>(0:取扱あり, 1:応 | 事前登録                     | 文字列                      | 文字列<br>(半角30字まで)              | 文字列<br>(半角28字まで)   | 文字列<br>(半角56字まで)                                           | 文字列         | 整数    | 文字列             | 有限小数   | 文字列       |
| 3              | selling_status     | department_nan           | shn_cd                   | mkr_mei                       | shn_mei_s          | shn_mei_l                                                  | sei_shn_mei | price | unit_price_info | kikaku | kikaku_ta |
| 4              | 0                  | 洋日配                      | 4902705118959            | 明治                            | ブルガリアのむヨーグルト       | ブルガリアのむヨーグルトLB81プレーン                                       | 明治ブルガリアの    | 218   |                 | 900    | ) g       |
| 5              | 0                  | 精肉                       | 265500501338             | 国産                            | 豚コマ(中)             | 豚小間切れ(中サイズ)                                                | 豚小間切れ(中サ    | 360   | 100gあたり128      | 1      | パック       |
| 6              |                    |                          |                          |                               |                    |                                                            |             |       |                 |        |           |

サンプルデータ

・テキストファイルが完成したらローカルフォルダへ保存し、画像ファイルの準備に移ってください。 ※インポートフィールド(3 行目)は変更しないでください。

※部門名は S\_manager に登録済の部門名を正確に入力してください。登録外部門の商品をインポートす

る場合は、予めライセンス管理者が部門を登録する必要があります。

※画像(正面優先)をインポートする際は、「正面優先画像のサイズ(幅/mm)」および「正面優先画像のサ

イズ(高/mm)」を入力してください。

※文字数制限のチェックをする場合は、以下の関数をご利用ください。チェック後は、関数の入ったデー タ列を削除してからインポートしてください。

例) =IF(LENB(F4)>56, "OVER("&LENB(F4)&")", "")

| æ   | 無題のス<br>ファイル       | プレッドシー<br>編集 表示 挿 | ート ☆ 🖻<br>注入 表示形式 ラ | ⊘<br>データ ツール     | 拡張機能 へル          | ,プ <u>最終編集::</u>           | 2.分前         |          |                 |         |           |
|-----|--------------------|-------------------|---------------------|------------------|------------------|----------------------------|--------------|----------|-----------------|---------|-----------|
|     | 0007               | 100% 👻 🧃          | r % .000_ 1         | 23▼ デフォル         | h ▼ 10           | • В <i>I</i> <del>\$</del> | <u>A</u> À 🖽 | 53 · E · | ± +  ÷ + 1⁄2    | • ⊕ ⊞ ∰ | Υ·Σ       |
| K30 | • <i>f</i> x       | 枚                 |                     |                  |                  |                            |              |          |                 |         |           |
|     | A                  | В                 | С                   | D                | E                | F                          | G            | н        | 1               | J       | к         |
| 1   | 販売状況               | 部門名               | JANコード<br>インストアコー   | メーカ名/産地          | 商品名(短)           | 商品名(長)                     |              | 定番価格     | 単位価格            | 規格      | 規格単位      |
| 2   | 整数<br>(0:取扱あり, 1:店 | 事前登録              | 文字列                 | 文字列<br>(半角30字まで) | 文字列<br>(半角28字まで) | 文字列<br>(半角56字まで)           |              | 整数       | 文字列             | 有限小数    | 文字列       |
| 3   | selling_status     | department_na     | rr shn_cd           | mkr_mei          | shn_mei_s        | shn_mei_l                  |              | price    | unit_price_info | kikaku  | kikaku_ta |
| 4   | 0                  | 菓子                | 4901035615015       | 天乃屋              | ざらめ煎餅            | 天乃屋 ざらめ煎                   | OVER (92)    | 180      |                 | 6       | 枚         |
| 5   | 0                  | 菓子                | 4901037117746       | 岩塚製菓             | 味しらべ             | 岩塚製菓 味しら                   |              | 180      |                 | 32      | 枚         |
| 6   | 0                  | 菓子                | 4901037131919       | 岩塚製菓             | きなご餅             | 岩塚製菓 きなこ                   |              | 188      |                 | 21      | 枚         |
| 7   | 0                  | 菓子                | 4901037131988       | 岩塚製菓             | バター餅             | 岩塚製菓 バター                   |              | 188      |                 | 18      | 枚         |
| 8   | 0                  | 菓子                | 4901037152112       | 岩塚製菓             | 新潟ぬれせんべ          | (岩塚製菓 新潟ぬ                  |              | 243      |                 | 10      | 枚         |
| 9   | 0                  | 菓子                | 4901037210980       | 岩塚製菓             | 大袖振豆もち           | 岩塚製菓 大袖振                   |              | 238      |                 | 10      | 枚         |

サンプルデータに関数列を追加した場合(黄色ハイライト箇所)

※「Google スプレッドシート」を利用の場合、ローカルフォルダへ保存する手順は次の通りです

ファイル>ダウンロード>カンマ区切り形式(.csv)

## ■画像データの作成方法

<作業用アプリケーション>

ローカルストレージの「1フォルダ」からのみインポートが可能です。オンラインストレージサービスをご 利用の場合は、対象のフォルダをローカルに「同期」していただくことをお勧めします。

<登録可能数、表示対象、ファイル形式、ファイル解像度>

・1商品(アイテム)あたり、最大12点の画像または動画をインポートすることができます。

・商品の表示対象に応じて、以下の3種類に区分されます。

- 1. 売場に陳列表示する商品画像…画像(正面)
- 2. 陳列表示商品の詳細情報ダイアログに表示する商品画像/情報動画…画像(天面)~画像(斜角)
- 3. 陳列表示商品の詳細情報ダイアログに表示する情報動画…外部動画 URL

※1.または2.の画像がない場合、テキストデータのみインポートされますのでご注意ください

※画像(正面優先)はインポート対象外となります。個別の商品登録編集画面よりアップロードしてください。

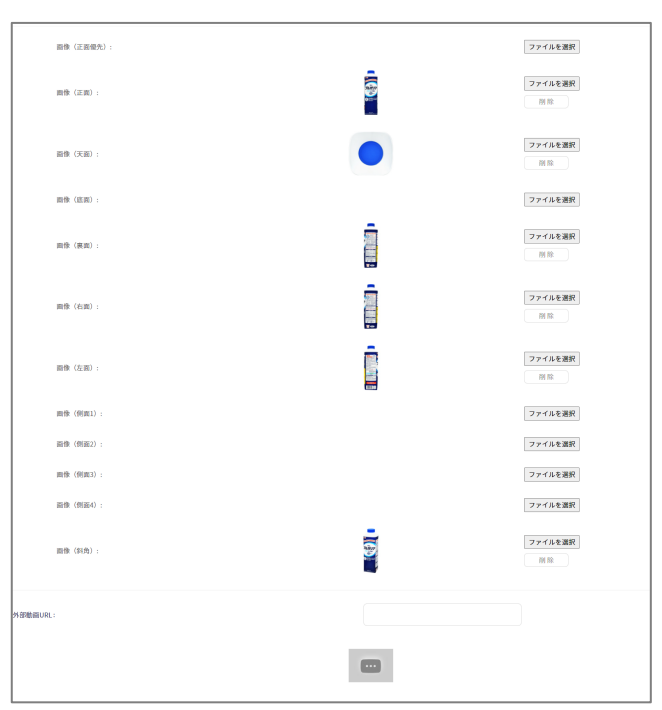

S\_manager>商品管理>編集>個別商品画面>画像/表示タブ

・1.~4.にインポートすることのできるファイル形式は以下の通りです。

1. 売場に陳列表示する商品画像…PNG 形式/背景透過

2. 陳列表示商品の詳細情報ダイアログに表示する商品画像/情報動画…JPEG, PNG, GIF, MP4 形式

3. 陳列表示商品の詳細情報ダイアログに表示する情報動画…URL 形式

※1.または2.の画像に背景透過処理がない場合、下記のような現象が起こりますのでご留意ください

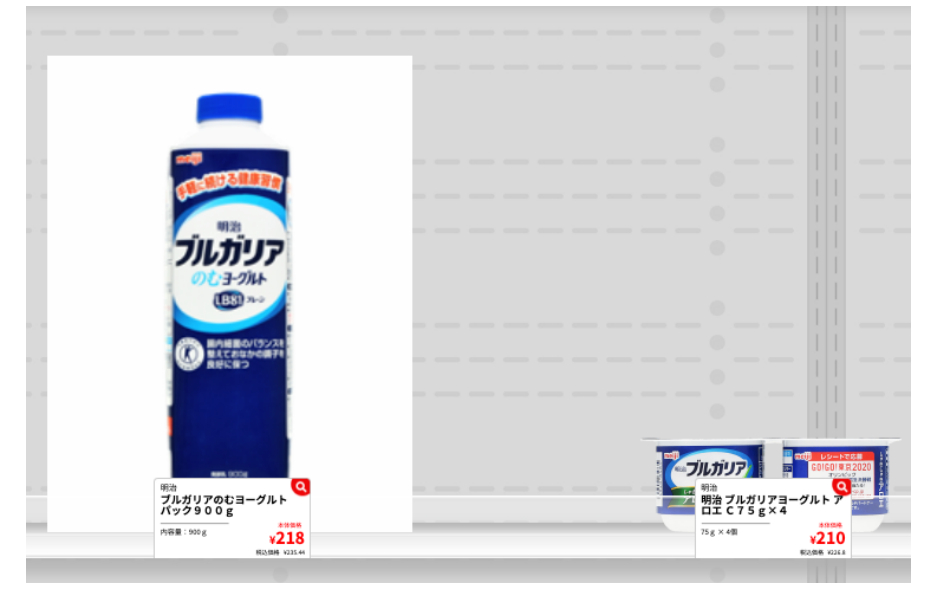

トリミング/背景透過が未処理の場合の表示例(左側の商品)

・画像解像度は、1辺「1000px以上」を推奨しています。それ以下の解像度でもインポートすることは可能ですが、表示するハードウェアディスプレイによっては、画像が荒くなる可能性があります。

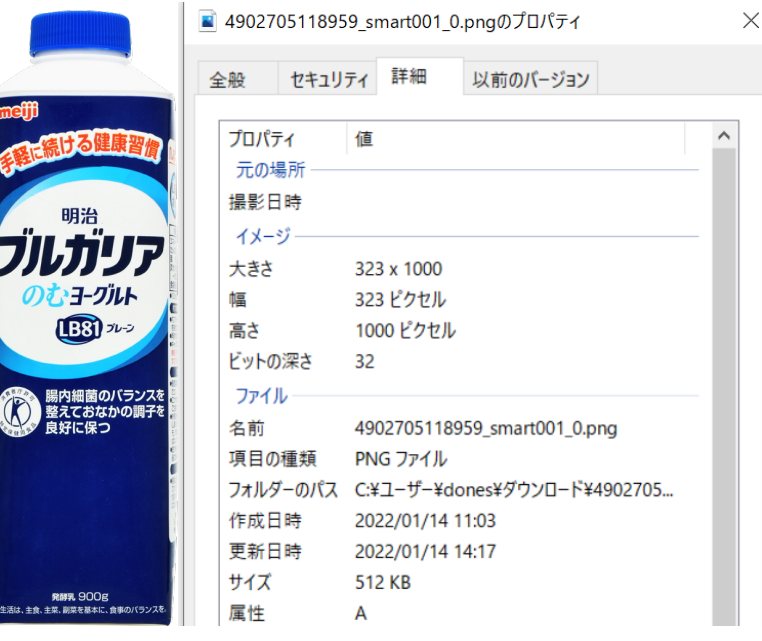

画像解像度の確認(Windows)

<ファイル名>

・商品画像のファイル名は以下の通り構成してください

商品コード\_アングル指定値.ファイル拡張子

例:4902705118959\_0.png、4902705118959\_180.jpeg

※「商品コード」と「アングル指定値」の間は、必ず「アンダースコア(\_)」を使用してください。

| アングル指定値 | S_manager インポート先 | S_display 表示先          |
|---------|------------------|------------------------|
| 0       | 画像(正面)           | 売場陳列、売場マスター、商品詳細(第1表示) |
| top     | 画像(天面)           | 商品詳細(第2表示)             |
| bottom  | 画像(底面)           | 商品詳細(第3表示)             |
| 180     | 画像(裏面)           | 商品詳細(第4表示)             |
| 90      | 画像(右面)           | 商品詳細(第 5 表示)           |
| 270     | 画像(左面)           | 商品詳細(第6表示)             |
| 45      | 画像(側面 1)         | 商品詳細(第7表示)             |
| 135     | 画像(側面 2)         | 商品詳細(第8表示)             |
| 225     | 画像(側面 3)         | 商品詳細(第9表示)             |
| 315     | 画像(側面 4)         | 商品詳細(第 10 表示)          |
| upper   | 画像(斜角)           | 商品詳細(第 11 表示)          |

アングル指定値とインポート先項目と表示先一覧

※その他の文字列や数値等で画像ファイルの管理をする場合、必ず「アンダースコア(\_)で区切ってください。例) 4902705118959\_smart001\_0.png

※アングル指定値は表示対象を指定する値となりますので、商品外観の撮影アングルだけでなく、動画やテ キストメモなどのマルチコンテンツを登録することができます。

5

例 A)レシピ動画と盛付け例のシズル写真を、商品詳細ダイアログに複数掲出したい

ファイル名①:XXXXXXXXXXX\_receipe001\_180.mp4

ファイル名②:XXXXXXXXXX\_receipe002\_90.mp4

ファイル名③:XXXXXXXXXX\_servearrange01\_270.mp4

ファイル名③: XXXXXXXXXX\_servearrange02\_45.mp4

例 B)MP4 で作成したコマーシャル映像を、商品詳細ダイアログの2番目に表示したい

ファイル名:XXXXXXXXXX\_YYYYY\_TOP.mp4

例 C)使用方法や組立説明書を、商品詳細ダイアログの最後に掲出したい

ファイル名:XXXXXXXXXXX\_YYYYYY\_UPPER.JPEG ※拡張子 PDF は利用できません。

く手順>

- ・インポート対象商品の元画像を、S\_mart 指定のファイル名と保存形式に加工して保存してくだ さい
- ・加工し保存したインポート対象商品画像を、1つのローカルフォルダに格納してください。

## ■インポート方法

- ・S\_manager>商品管理>インポートを選択してください。
- ・先にローカルフォルダに保存した csv ファイル(単一ファイル)を選択してください
- ・先にローカルフォルダに保存した画像ファイル(単一/複数)を選択してください
- ・更新モードを「上書き」「マージ」から選択してください。
- ・確認ボタンを押して、アップロード完了の通知が出るまでお待ちください。

※初回インポートの際は「マージ」を選択しても全データがインポートされます。

※テキストデータのみをインポートし、後日または別のユーザが画像データをインポートすることも可能で す。その際、画像データのインポートには、必ずテキストデータが必要となりますので、作業分担する場合 は、テキストデータ(csv ファイル)の共有をしていただく必要があります。

#### <以上>